# Configuración de la autenticación y autorización externas de FDM con ISE mediante RADIUS

# Contenido

Introducción Prerequisites Requirements Interoperabilidad Licencias Antecedentes Diagrama de la red Configurar Configuración del FDM Configuración de ISE Verificación Troubleshoot Problemas comunes Limitaciones Preguntas y respuestas

# Introducción

En este documento se describe el procedimiento para integrar Cisco Firepower Device Manager (FDM) con Identity Services Engine (ISE) para la autenticación de usuarios administradores con el protocolo RADIUS tanto para el acceso GUI como para el acceso CLI.

# Prerequisites

# Requirements

Cisco recomienda que tenga conocimiento sobre estos temas:

- Administrador de dispositivos Firepower (FDM)
- Identity Services Engine (ISE)
- protocolo RADIUS

### **Componentes Utilizados**

La información que contiene este documento se basa en las siguientes versiones de software y hardware.

- Dispositivo Firepower Threat Defence (FTD), todas las plataformas Firepower Device Manager (FDM) versión 6.3.0+
- ISE versión 3.0

La información que contiene este documento se creó a partir de los dispositivos en un ambiente de laboratorio específico. Todos los dispositivos que se utilizan en este documento se pusieron en funcionamiento con una configuración verificada (predeterminada). Si tiene una red en vivo, asegúrese de entender el posible impacto de cualquier comando.

### Interoperabilidad

- Servidor RADIUS con usuarios configurados con funciones de usuario
- Los roles de usuario se deben configurar en el servidor RADIUS con cisco-av-pair
- Cisco-av-pair = fdm.userrole.authority.admin
- ISE se puede utilizar como servidor RADIUS

### Licencias

Sin necesidad de licencia específica, la licencia básica es suficiente

# Antecedentes

Esta función permite a los clientes configurar la autenticación externa con RADIUS y múltiples roles de usuario para esos usuarios.

Compatibilidad de RADIUS con Management Access con 3 funciones de usuario definidas por el sistema:

- READ\_ONLY
- READ\_WRITE (no puede realizar acciones críticas del sistema como actualizar, restaurar, etc.)
- ADMIN

Existe la posibilidad de probar la configuración del servidor RADIUS y supervisar las sesiones de usuario activas y eliminar una sesión de usuario.

La función se implementó en FDM versión 6.3.0. Antes de la versión 6.3.0, FDM solo era compatible con un usuario (admin).

De forma predeterminada, Cisco Firepower Device Manager autentica y autoriza a los usuarios de forma local. Para disponer de un método de autenticación y autorización centralizado, puede utilizar Cisco Identity Service Engine a través del protocolo RADIUS.

### Diagrama de la red

La siguiente imagen proporciona un ejemplo de una topología de red

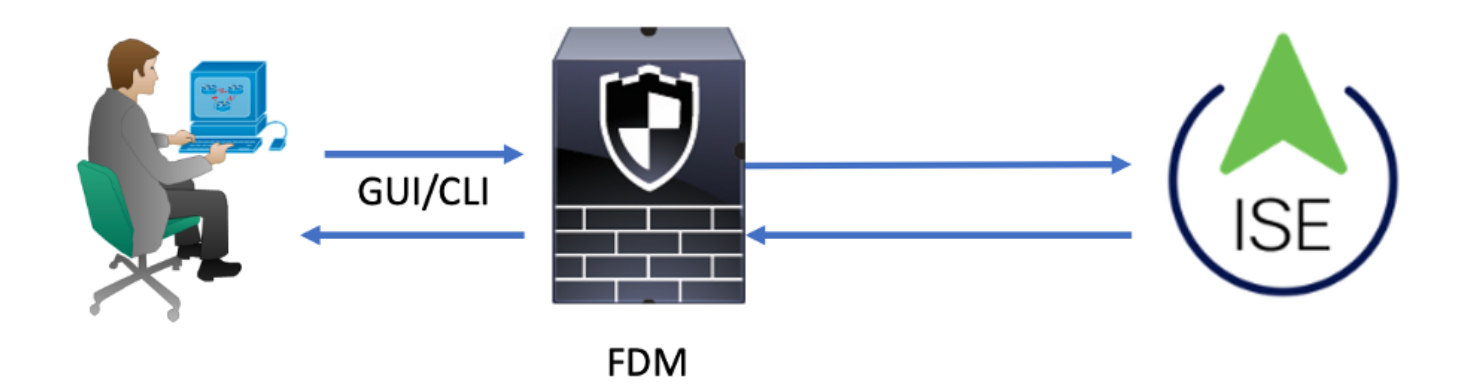

Proceso:

- 1. El usuario administrador introduce sus credenciales.
- 2. Se activa el proceso de autenticación e ISE valida las credenciales localmente o a través de Active Directory.
- 3. Una vez que la autenticación se realiza correctamente, ISE envía un paquete de permiso para la información de autenticación y autorización a FDM.
- 4. La cuenta funciona en ISE y se lleva a cabo un registro activo de autenticación correcto.

# Configurar

## Configuración del FDM

Paso 1. Inicie sesión en FDM y acceda a Device > System Settings > Management Access (Dispositivo > Configuración del sistema > Acceso a la gestión)

| Monitoring Policies | Objects               | Device             |                      |              |                                       |                                       | 6.   |         | 9                 | ?                    | admin<br>Administrator | ۰ |
|---------------------|-----------------------|--------------------|----------------------|--------------|---------------------------------------|---------------------------------------|------|---------|-------------------|----------------------|------------------------|---|
| Device Summary      | Model<br>Cisco ASA550 | 8-X Threat Defense | Software<br>6.3.0-83 | VDB<br>299.0 | Rule Update<br>2018-08-23-001-vrt     | High Availability C<br>Not Configured |      | CONFIGU | RE                |                      |                        |   |
| Connection Diagram  |                       |                    |                      |              |                                       |                                       |      |         |                   |                      |                        |   |
| Interface           |                       | Routing            |                      |              | Updates                               |                                       |      |         | Syster            | m Setti              | ngs                    |   |
| Connected           | <b>Ø</b> 3 9          | There are no rou   | ites yet             |              | Geolocation, Ru<br>Security Intellige | le, VDB, System Upgra<br>ence Feeds   | ide, |         | Manage<br>Logging | ment Acc<br>Settings | cess                   |   |

Paso 2. Crear nuevo grupo de servidores RADIUS

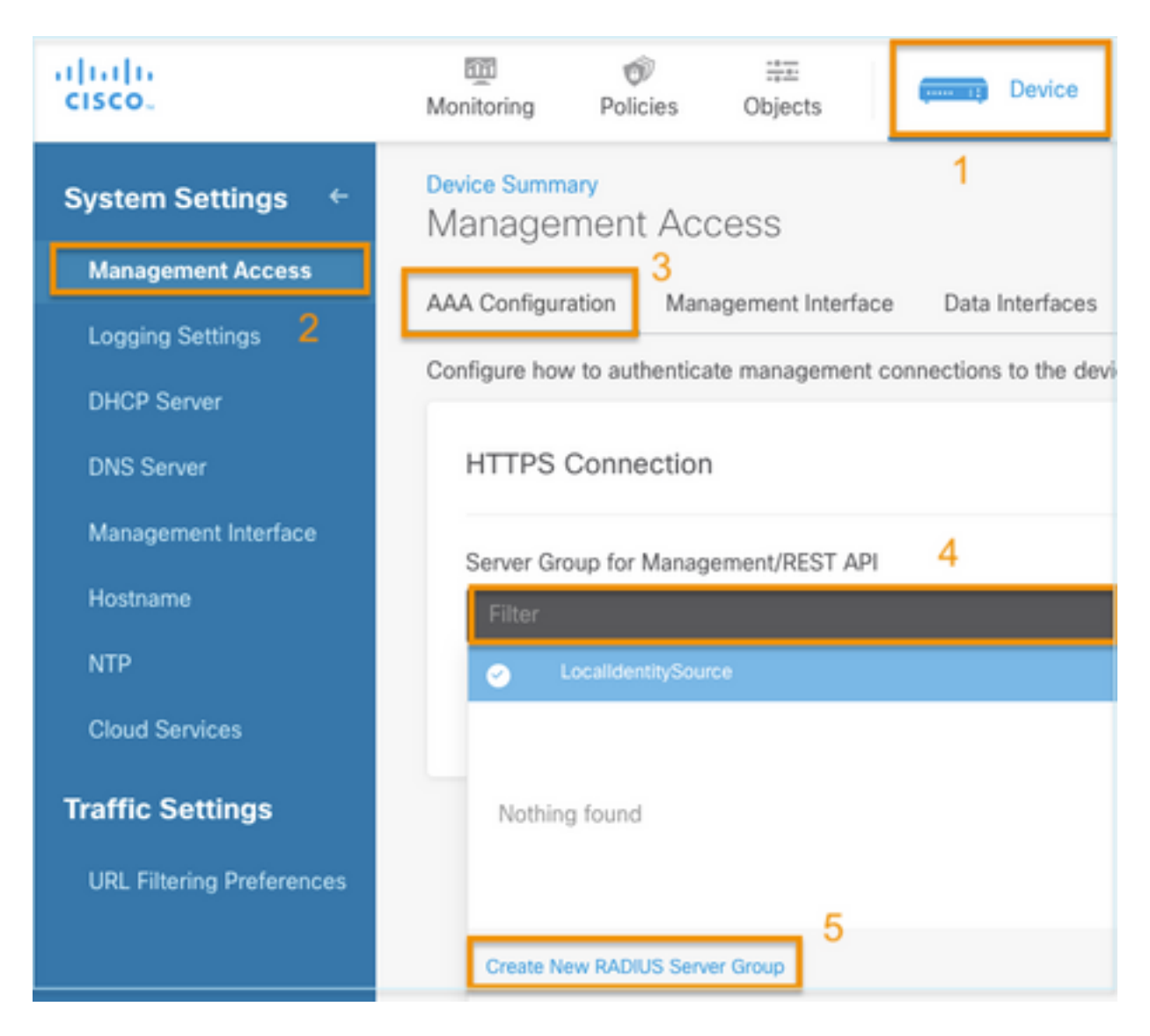

Paso 3. Crear nuevo servidor RADIUS

| Add | RAD | IUS | Server | Group |
|-----|-----|-----|--------|-------|
|-----|-----|-----|--------|-------|

| Name                                           |                                              |
|------------------------------------------------|----------------------------------------------|
| Dead Time (1)<br>10<br>0-1440<br>RADIUS Server | minutes Attempts                             |
| 1 The servers                                  | in the group should be backups of each other |
| + 1<br>T Filter                                |                                              |
| Nothing found                                  | ANCEL                                        |
| 2<br>Create new RADI                           | JS Server CANCEL OK                          |

| Edit RADIUS Server                                                | 0 ×                 |
|-------------------------------------------------------------------|---------------------|
| Capabilities of RADIUS Server (i)<br>Authentication Authorization |                     |
| Name                                                              |                     |
| ISE                                                               |                     |
| Server Name or IP Address                                         | Authentication Port |
| 10.81.127.185                                                     | 1812                |
| Timeout 1<br>10 seconds<br>1-300                                  |                     |
| Server Secret Key                                                 |                     |
| •••••                                                             |                     |
| RA VPN Only (if this object is used in RA VPN Conf                | iguration)          |
| TEST                                                              | CANCEL              |

Paso 4. Agregar un servidor RADIUS al grupo de servidores RADIUS

| Add RADI               | US Server            | Group                      | 0 × |
|------------------------|----------------------|----------------------------|-----|
| Name<br>radius-server- | 3<br>group           |                            |     |
| Dead Time 🕕            |                      | Maximum Failed Attempts    |     |
| 10                     | minutes              | 3                          |     |
| 0-1440                 |                      | 1-5                        |     |
| RADIUS Server          |                      |                            |     |
| 1 The server           | s in the group shoul | d be backups of each other |     |
| Ŧ                      |                      |                            |     |
|                        |                      |                            |     |
| ▼ Filter               | 1                    | _                          | 4   |
| 🥑 📇 radius-s           | erver                | (1) CANCEL                 | ОК  |
| Create new RAD         | IUS Server C         | ancel 2 ok                 |     |

Paso 5. Seleccionar grupo creado como grupo de servidores para administración

| Device Summary<br>Management /    | Access                  |                         |   |  |  |  |
|-----------------------------------|-------------------------|-------------------------|---|--|--|--|
| AAA Configuration                 | Management Interface    | Data Interfaces         |   |  |  |  |
| Configure how to authe            | nticate management conr | nections to the device. |   |  |  |  |
| HTTPS Connec                      | tion                    |                         |   |  |  |  |
| Server Group for Ma               | anagement/REST API      |                         |   |  |  |  |
| Filter                            |                         |                         | ~ |  |  |  |
| <ul> <li>Localidentity</li> </ul> | vSource                 |                         |   |  |  |  |
| றி radius-serve                   | er-group                |                         | 0 |  |  |  |
| Create New RADIUS Server Group    |                         |                         |   |  |  |  |

| AAA Configuration Management Interface Data Interfaces M                                                                                   | Management Web Server                                                                                                    |
|----------------------------------------------------------------------------------------------------|----------------------------------------------------------------------------------------------------|
| Configure how to authenticate management connections to the device.                                                                        |                                                                                                    |
| HTTPS Connection                                                                                                    | SSH Connection                                                                                                    |
| Server Group for Management/REST API                                                                                                    | Server Group                                                                                                    |
| To use a RADIUS server successfully, you must configure the RADIU     accounts with the required authorization values, as described in the | US user To use a RADIUS server successfully, you must configure the RADIUS user accounts with the required authorization values, as described in the help. |
| Radius-server-group ~ TE                                                                                                    | ST Radius-server-group ~ TEST                                                                                                    |
| Authentication with LOCAL                                                                                                    | Authentication with LOCAL                                                                                                    |
| After External Server                                                                                                    | ✓ Before External Server ✓                                                                                                    |
| SAVE                                                                                                    | SAVE                                                                                                    |

### Paso 6. Guarde la configuración

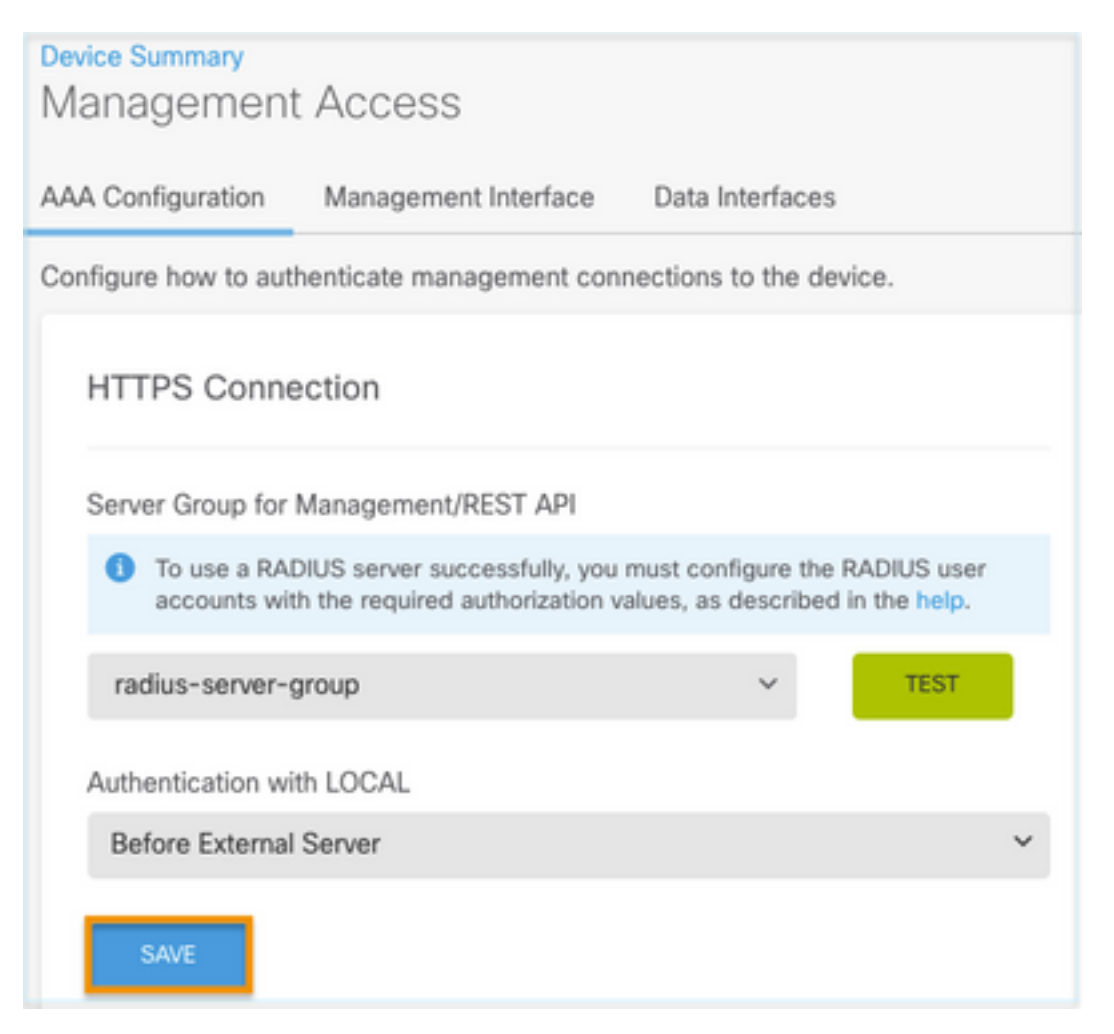

### Configuración de ISE

Paso 1. Icono de Navegar a tres líneas situado en la esquina superior izquierda y seleccione en Administration > Network Resources > Network Devices

| E Cisco ISE                       |                       |                         | Administration • Network Resources |                         |              |              |                   |
|-----------------------------------|-----------------------|-------------------------|------------------------------------|-------------------------|--------------|--------------|-------------------|
| Network Devices                   | Network Device Groups | Network Device Profiles | External RADIUS Servers            | RADIUS Server Sequences | NAC Managers | External MDM | Location Services |
| Network Devices<br>Default Device | Network               | k Devices               |                                    |                         |              |              |                   |
| bevice becanty become             | 🖉 Edit 🕂 Ad           | 5d 🚺 Duplicate 🕁 Import | ▲ Export ∨ 合 Generate PA           | C 🔋 Delete 🗸            |              |              |                   |
|                                   | Name                  | e ^ IP/Mask Profile N   | lame Location                      | Туре                    | Description  |              |                   |

Paso 2. Seleccione el botón +Add y defina Network Access Device Name e IPAddress, luego marque la casilla de verificación RADIUS y defina un secreto compartido. Seleccionar al enviar

| E Cisco ISE                                | Administration • Network Resources |                         |                         |                         |             | 50 | ٥ |  |
|--------------------------------------------|------------------------------------|-------------------------|-------------------------|-------------------------|-------------|----|---|--|
| Network Devices                            | Network Device Groups              | Network Device Profiles | External RADIUS Servers | RADIUS Server Sequences | More $\sim$ |    |   |  |
| Network Devices                            | Network Dev                        | ices                    |                         |                         |             |    |   |  |
| Default Device<br>Device Security Settings | Name                               | FDM                     |                         |                         |             |    |   |  |
|                                            | Description                        |                         |                         |                         |             |    |   |  |
|                                            |                                    |                         |                         |                         |             |    |   |  |
|                                            | IP Address                         | ✓ *IP: 10.122.111.2     | / 32 🔄                  |                         |             |    |   |  |
|                                            | Device Profile                     | # Cieco                 | ~ 0                     |                         |             |    |   |  |
|                                            |                                    |                         | 0                       |                         |             |    |   |  |
|                                            | Model Name                         |                         | ~                       |                         |             |    |   |  |
|                                            | Software Version                   |                         | ~                       |                         |             |    |   |  |

✓ RADIUS Authentication Settings

### **RADIUS UDP Settings**

| Protocol              | RADIU   | S         |          |         |
|-----------------------|---------|-----------|----------|---------|
| Shared Secret         |         |           | <br>Show |         |
| Use Second Sha        | ared Se | ecret (i) |          |         |
| networkDevices.second | Shared  | Secret    |          | Show    |
| CoA                   | Port    | 1700      | Set To   | Default |

| ≡ Cisco ISE                       |                       | Administration - Net    | work Resources           | A 9                     | Ivaluation Mode 59 Days Q 💿 🕫 | 0 |
|-----------------------------------|-----------------------|-------------------------|--------------------------|-------------------------|-------------------------------|---|
| Network Devices                   | Network Device Groups | Network Device Profiles | External RADIUS Servers  | RADIUS Server Sequences | More $\sim$                   |   |
| Network Devices<br>Default Device | Networ                | k Devices               |                          |                         |                               |   |
| Device Security Settings          |                       |                         |                          |                         | Selected 0 Total 1 🧭          | ٥ |
|                                   | 0 tat + M             | 6d Duplicate do Import  | 🛆 Export 🗸 👌 Generate PA | C 🔋 Delete 🗸            | Al V                          | V |
|                                   | Nam                   | e 🗠 IP/Mask Profile     | Name Location            | Туре                    | Description                   |   |
|                                   | C FOM                 | 10.122.111 🗰 Ciso       | All Locations            | All Device Types        |                               |   |
|                                   |                       |                         |                          |                         |                               |   |

Paso 3. Icono de Navegar a tres líneas seleccione en Administración > Gestión de identidades > Grupos

# situado en la esquina superior izquierda y

| Identities       Groups       External Identity Sources       Identity Source Sequences       Settings         Identity Groups       Identity Groups       Identity Groups       Identity Groups         Image: Indentity Groups       Image: Indentity Groups       Image: Indentity Groups       Image: Indentity Groups         Image: Indentity Groups       Image: Indentity Groups       Image: Indentity Groups       Image: Indentity Groups         Image: Indentity Groups       Image: Indentity Groups       Image: Indentity Groups       Image: Indentity Groups         Image: Indentity Groups       Image: Indentity Groups       Image: Indentity Groups       Image: Indentity Groups         Image: Indentity Groups       Image: Indentity Groups       Image: Indentity Groups       Image: Indentity Groups         Image: Indentity Groups       Image: Indentity Groups       Image: Indentity Groups       Image: Indentity Groups         Image: Indentity Groups       Image: Indentity Groups       Image: Indentity Groups       Image: Indentity Groups         Image: Indentity Groups       Image: Indentity Group       Image: Indentity Group       Image: Indentity Group         Image: Indentity Group       Image: Indentity Group       Image: Indentity Group       Image: Indentity Group         Image: Indentity Group       Image: Indentity Group       Image: Indentity Group       Image: Indentity                                                                                                    | Cisco ISE                                                                  | Administratio                         | Administration - Identity Management                    |  |  |  |  |
|----------------------------------------------------------------------------------------------------|----------------------------------------------------------------------------|---------------------------------------|---------------------------------------------------------|--|--|--|--|
| Identity Groups         SQ         Image: SQ         Image: SQ                                                                                                    | entities Groups Ex                                                         | ternal Identity Sources Identity Sour | rce Sequences Settings                                  |  |  |  |  |
| <ul> <li>Endpoint Identity Groups</li> <li>User Identity Groups</li> <li>AltL_ACCOUNTS (default)</li> <li>AltL_ACCOUNTS (default)</li> <li></li></ul>                                                                                                    | EQ.                                                                        | User Identity G                       | iroups                                                  |  |  |  |  |
| > Endpoint identity Groups       Name       Description           \$\overline{ALL_ACCOUNTS (default)}       Default ALL_ACCOUNTS (default) User           \$\overline{ALL_ACCOUNTS (default)}       Default ALL_ACCOUNTS (default) User           \$\overline{ALL_ACCOUNTS (default)}       Default GROUP_ACCOUNTS (default) User           \$\overline{ALL_ACCOUNTS (default)}       Default GROUP_ACCOUNTS (default) User           \$\overline{ALL_ACCOUNTS (default)}       Default GROUP_ACCOUNTS (default) U           \$\overline{ACCOUNTS (default)}       Default GROUP_ACCOUNTS (default) U           \$\overline{ACCOUNTS (default)}       Identity group mirroring the guest type           \$\overline{ACCOUNTS (default)}       Identity group mirroring the guest type           \$\overline{ACCOUNTS (default)}       Identity group mirroring the guest type           \$\overline{ACCOUNTS (default)}       Identity group mirroring the guest type           \$\overline{ACCOUNTS (default)}       Identity group mirroring the guest type                                                                                                    |                                                                            | 🖉 🖉 Edit 🕂 Add 👩 Delet                | ie ∽ 🚽 Import 🟦 Export ∽                                |  |  |  |  |
| Image: Second state of the second state of the second s | <ul> <li>Endpoint Identity Group:</li> <li>User Identity Group:</li> </ul> | Name                                  | ∧ Description                                           |  |  |  |  |
|                                                                                                    |                                                                            |                                       | default) Default ALL_ACCOUNTS (default) User Group      |  |  |  |  |
| Image: Second Second |                                                                            | Employee                              | Default Employee User Group                             |  |  |  |  |
| Image: Second sector with the sector sector with the sector sector sector (default)       Identity group mirroring the guest type         Image: Second sector sector s                                    |                                                                            | GROUP_ACCOUNT                         | S (default) Default GROUP_ACCOUNTS (default) User Group |  |  |  |  |
| Image: Second State       Image: Second State         Image: Second State       Image: Second State         Image: Second State       Image: Second State <td></td> <td>GuestType_Contra</td> <td>ctor (default) Identity group mirroring the guest type</td>                                                                                                    |                                                                            | GuestType_Contra                      | ctor (default) Identity group mirroring the guest type  |  |  |  |  |
| Image: SocialLogin (default)       Identity group mirroring the guest type         Image: SocialLogin (default)       Identity group mirroring the guest type         Image: SocialLogin (default)       Identity group mirroring the guest type                                                                                                    |                                                                            | GuestType_Daily (                     | default) Identity group mirroring the guest type        |  |  |  |  |
| GuestType_Weekly (default) Identity group mirroring the guest type                                                                                                    |                                                                            | GuestType_Social                      | Login (default) Identity group mirroring the guest type |  |  |  |  |
|                                                                                                    |                                                                            | GuestType_Weekly                      | y (default) Identity group mirroring the guest type     |  |  |  |  |
| GOWN_ACCOUNTS (default)     Default OWN_ACCOUNTS (default) Use                                                                                                    |                                                                            |                                       | (default) Default OWN_ACCOUNTS (default) User Group     |  |  |  |  |

Paso 4. Seleccione en Grupos de identidades de usuario y seleccione el botón +Agregar. Defina un nombre y seleccione en Enviar

| E Cisco ISE                                                                                       | Administration · Identity Management                                                       | A Evaluation Mode 89 Days | Q | 0   | P   | ¢ |
|---------------------------------------------------------------------------------------------------|--------------------------------------------------------------------------------------------|---------------------------|---|-----|-----|---|
| Identities Groups External Ident                                                                  | ity Sources Identity Source Sequences Settings                                             |                           |   |     |     |   |
| Identity Groups<br>SQ<br>C<br>SC<br>C<br>C<br>C<br>C<br>C<br>C<br>C<br>C<br>C<br>C<br>C<br>C<br>C | User Identity Groups > New User Identity Group Identity Group * Name FDM_admin Description |                           |   |     |     |   |
|                                                                                                   |                                                                                            | Submit                    |   | Can | cel |   |

| User Identity Gr                                           | oups                                                                              |                                   |
|------------------------------------------------------------|-----------------------------------------------------------------------------------|-----------------------------------|
|                                                            |                                                                                   | Selected 0 Total 2 🖯 🔯            |
| 🖉 Edit 🕂 Add 🍵 Delete                                      | ✓ ↓ Import ① Export ✓                                                             | Quick Filter $\vee$ $-$           |
| Name                                                       | ∧ Description                                                                     |                                   |
| FDM                                                        | ×                                                                                 |                                   |
| FDM_ReadOnly                                               |                                                                                   |                                   |
| FDM_admin                                                  |                                                                                   |                                   |
|                                                            |                                                                                   |                                   |
| E Cisco ISE                                                | Administration - Identity Management                                              | 🛕 Evaluation Mode 80 Days Q 💿 👼 🐡 |
| Identities Groups External Iden                            | tity Sources Identity Source Sequences Settings                                   |                                   |
| Identity Groups                                            | User Identity Groups > New User Identity Group Identity Group * Name FDM_ReadOnly |                                   |
| Construction in the marky Groups     Diser Identity Groups | Description                                                                       |                                   |
|                                                            |                                                                                   | Submit Cancel                     |

**Nota**: en este ejemplo, los grupos de identidad FDM\_Admin y FDM\_ReadOnly creados, puede repetir el paso 4 para cada tipo de usuarios administrativos utilizados en FDM.

Paso 5. Navegue hasta el icono de tres líneas ubicado en la esquina superior izquierda y seleccione Administration > Identity Management > Identities. Seleccione on +Add y defina el nombre de usuario y la contraseña y, a continuación, seleccione el grupo al que pertenece el usuario. En este ejemplo, los usuarios fdm\_admin y fdm\_readonly se crearon y asignaron al grupo FDM\_Admin y FDM\_ReadOnly respectivamente.

| Cisco ISE                      | Administration - Identity Management                       | 🛕 Evaluation Mode 89 Days Q 💿 👼 🐡 |
|--------------------------------|------------------------------------------------------------|-----------------------------------|
| Identities Groups Ext          | ternal Identity Sources Identity Source Sequences Settings |                                   |
| Users                          | Network Access Users List > New Network Access User        |                                   |
| Latest Manual Network Scan Res |                                                            | Generate Password                 |
|                                | Enable Password                                            | Generate Password                 |

| ∨ User                                  | Groups                                                                                               |                           |
|-----------------------------------------|----------------------------------------------------------------------------------------------------|---------------------------|
| <b>∷</b> _ F                            | DM_admin 🗸 🗕 🕂                                                                                       |                           |
| Cisco ISE Identities Groups Ex          | Administration - Identity Management                                                                 | Days Q @ 58 @             |
| Users<br>Latest Manual Network Scan Res | Network Access Users                                                                                 | Selected 0 Total 2 🦪 🐡    |
|                                         | 🖉 Edit 🕂 Add 🔅 Change Status 🗸 🕁 Import 🗘 Export 🗸 🔋 Delete 🗸 🗋 Duplicate                            | $a_{\rm H} \sim - \nabla$ |
|                                         | Status Username   Description First Name Last Name Email Address User Id  Enabled 1 fdm.admn  FDM.ad | entity Grou Admin         |
|                                         | D Enabled 1 fdm_readonly FDM_Re                                                                      | radOnly                   |

Paso 6. Seleccione el icono de tres líneas ubicado en la esquina superior izquierda y navegue hasta Política > Elementos de política > Resultados > Autorización > Perfiles de autorización, seleccione +Agregar y defina un nombre para el Perfil de autorización. Seleccione Radius Service-type y seleccione Administrative, luego seleccione Cisco-av-pair y pegue el rol que obtiene el usuario administrador, en este caso, el usuario recibe un privilegio de administración completo (fdm.userrole.authority.admin). Seleccione en Enviar. Repita este paso para cada rol, usuario de sólo lectura configurado como otro ejemplo en este documento.

| ■ Cisco ISE             |                             | Policy · Policy Elements |
|-------------------------|-----------------------------|--------------------------|
| Dictionaries Conditions | Results                     |                          |
| Authentication          | Authorization Profiles > Ne | e                        |
| Authorization $\sim$    |                             |                          |
| Authorization Profiles  | * Name                      | FDM_Profile_Admin        |
| Downloadable ACLs       | Description                 |                          |
| Profiling >             |                             |                          |
| Posture >               | * Access Type               | ACCESS_ACCEPT V          |
| Client Provisioning >   | Network Device Profile      | 👬 Cisco 🗸 🕀              |
|                         | Service Template            |                          |
|                         | Track Movement              |                          |
|                         | Agentless Posture           |                          |
|                         | Passive Identity Tracking   |                          |

# $\checkmark$ Advanced Attributes Settings

| H | Radius:Service-Type | ~ | = | Administrative               | ~      | _ |   |
|---|---------------------|---|---|------------------------------|--------|---|---|
| ÷ | Cisco:cisco-av-pair | ~ | = | fdm.userrole.authority.admin | $\sim$ | _ | ÷ |

### ✓ Attributes Details

Access Type = ACCESS\_ACCEPT Service-Type = 6 cisco-av-pair = fdm.userrole.authority.admin

| <ul> <li>Adv</li> </ul> | vanced Attributes Sett | tings |   |                           |   |     |
|-------------------------|------------------------|-------|---|---------------------------|---|-----|
| ÷                       | Radius:Service-Type    | ~     | = | NAS Prompt                | ~ | -   |
| 8                       | Cisco:cisco-av-pair    | ~     | = | fdm.userrole.authority.ro | ~ | - + |

| 1 | <ul> <li>Attributes Details</li> </ul>    |
|---|-------------------------------------------|
|   | Access Type = ACCESS_ACCEPT               |
|   | Service-Type = 7                          |
|   | cisco-av-pair = fdm.userrole.authority.ro |
|   |                                           |

**Nota**: Asegúrese de que el orden de la sección de atributos avanzados sea el mismo que con el ejemplo de imágenes para evitar resultados inesperados al iniciar sesión con GUI y CLI.

Paso 8. Seleccione el icono de tres líneas y desplácese hasta Directiva > Juegos de políticas.

Seleccionar en situado debajo del título de los conjuntos de políticas, defina un nombre y seleccione el botón + situado en el centro para agregar una nueva condición.

Paso 9. En la ventana Condición, seleccione agregar un atributo y, a continuación, seleccione en el icono Dispositivo de red seguido de Dirección IP del dispositivo de acceso a la red. Seleccione Attribute Value y agregue la dirección IP de FDM. Agregue una nueva condición y seleccione en Network Access seguido de Protocol option, seleccione en RADIUS y seleccione en Use once done.

| E Cisco IS | E                     |                    | Policy | Poli    | cy Sets                                                                                               | A Evaluation Mod                    | a 89 Days | Q (0)   | 9 ¢  |
|------------|-----------------------|--------------------|--------|---------|----------------------------------------------------------------------------------------------------|-------------------------------------|-----------|---------|------|
| olicy Sets |                       |                    |        |         |                                                                                                    | Reset Reset Policyset               | Hitcoun   | ts      | Save |
| Status     | Policy Set Name       | Description        | Cond   | litions |                                                                                                    | Allowed Protocols / Server Sequence | e Hit     | Actions | View |
| Q Search   |                       |                    |        |         |                                                                                                    |                                     |           |         |      |
| ٥          | FTD_FDM_Radius_Access |                    | AND    | 9       | Network Access-Device IP<br>Address EQUALS 10.122.111.212<br>Network<br>Access-Protocol EQUALS RADIUS | Default Network Access 🛛 📿 +        |           | ø       | >    |
| ٥          | Default               | Default policy set |        |         |                                                                                                    | Default Network Access 🛛 🗠 🕂        | 0         | ٨       | >    |

Paso 10. En la sección Permitir protocolos, seleccione Device Default Admin. Seleccionar al guardar

| Policy Sets |                       |                    |     |         |                                                                                                    |                   |                 |        | • 0  | 2 0     | 2a ¢ |
|-------------|-----------------------|--------------------|-----|---------|----------------------------------------------------------------------------------------------------|-------------------|-----------------|--------|------|---------|------|
|             |                       |                    |     |         |                                                                                                    | Reset             | Reset Policyset | Hitcou | nts  |         | Save |
| 📀 Status    | Policy Set Name       | Description        | Con | ditions |                                                                                                    | Allowed Protocols | / Server Sequen | ce Hi  | ts / | Actions | View |
| Q Searc     | h                     |                    |     |         |                                                                                                    |                   |                 |        |      |         |      |
| •           | FTD_FDM_Radius_Access |                    | AND | 8       | Network Access-Device IP<br>Address EQUALS 10.122.111.212<br>Network<br>Access-Protocol EQUALS RADIUS | Default Network / | Access 🗷 🗸      | ŀ      |      | ¢       | •    |
| •           | Default               | Default policy set |     |         |                                                                                                    | Default Network   | Access 🛛 🗸      | - 0    |      | ②       | >    |

Paso 11. Seleccionar en la flecha derecha autenticación y autorización

Paso 11. Seleccionar en la flecha derecha del conjunto de directivas para definir directivas de

Paso 12. Seleccionar en situado debajo del título de la directiva de autenticación, defina un nombre y seleccione en el signo + situado en el centro para agregar una nueva condición. En la ventana Condición, seleccione agregar un atributo y, a continuación, seleccione en el icono Dispositivo de red seguido de Dirección IP del dispositivo de acceso a la red. Seleccione en Valor de atributo y agregue la dirección IP de FDM. Seleccione en Usar una vez hecho

Paso 13. Seleccione Usuarios internos como almacén de identidades y seleccione en Guardar

 $\vee$  Authentication Policy (1)

| • | Status | Rule Name | Con | ditions                                                | Use                  | Hits | Actions |
|---|--------|-----------|-----|--------------------------------------------------------|----------------------|------|---------|
| Q | Search |           |     |                                                        |                      |      |         |
|   |        |           |     |                                                        | Internal Users 🛛 🙁 🗸 |      |         |
|   | 0      | FDM_Users |     | Network Access-Device IP Address EQUALS 10.122.111.212 | > Options            |      | ŝ       |
|   |        |           |     |                                                        |                      |      |         |

**Nota**: el almacén de identidades se puede cambiar a almacén de AD si ISE se une a Active Directory.

Paso 14. Seleccionar en situado debajo del título de la directiva de autorización, defina un nombre y seleccione en el signo + situado en el centro para agregar una nueva condición. En la ventana Condición, seleccione agregar un atributo y, a continuación, seleccione el icono Grupo de identidades seguido de Usuario interno:Grupo de identidades. Seleccione el grupo FDM\_Admin, seleccione la opción AND junto con NEW para agregar una nueva condición, seleccione on port icon seguido de RADIUS NAS-Port-Type:Virtual y seleccione on Use.

| Conditions Studio                          |        |                                                |
|--------------------------------------------|--------|------------------------------------------------|
| Library                                    | Editor |                                                |
| Search by Name                             |        | Equals      ✓ User Identity Groups:FDM_admin × |
| BYOD_is_Registered                         |        |                                                |
| Catalyst_Switch_Local_Web_Aut  hentication | AND V  | Equals Virtual V                               |
| : E Compliance_Unknown_Devices             |        |                                                |
| : E Compliant_Devices                      |        | + NEW AND OR                                   |
| EAP-MSCHAPv2                               |        | Set to 'Is not' Duplicate Save                 |

Paso 15. En Profiles (Perfiles), seleccione el perfil creado en el paso 6 y, a continuación, seleccione en Save (Guardar)

Repita los pasos 14 y 15 para el grupo FDM\_ReadOnly

| $\sim$ Au | thorizatior | Policy (3)            | Click here to do visibility setup Do not show this agai |         |                                                                |                     |     |                   |    |      |         |
|-----------|-------------|-----------------------|---------------------------------------------------------|---------|----------------------------------------------------------------|---------------------|-----|-------------------|----|------|---------|
|           |             |                       |                                                         |         |                                                                | Results             |     |                   |    |      |         |
| Ð         | Status      | Rule Name             | Co                                                      | onditio | ns                                                             | Profiles            |     | Security Groups   |    | Hits | Actions |
|           | Q Search    | h                     |                                                         |         |                                                                |                     |     |                   |    |      |         |
|           |             | FTD_FDM_Authz_AdminRo |                                                         | 8       | IdentityGroup-Name EQUALS User<br>Identity Groups:FDM_admin    | FOM Drafile Adminut |     | Colored form list |    |      | ÷       |
|           |             | le                    | AND                                                     |         | Radius-NAS-Port-<br>Type EQUALS Virtual                        | Pom_Prome_Admin X   |     | Select nom list   | +  | 3    | £Ĉ3     |
|           |             | FTD FDM Auto DODala   | AND                                                     | 8       | IdentityGroup-Name EQUALS User<br>Identity Groups:FDM_ReadOnly | EDM Brafile BO v    |     | Colort from list  |    |      | 161     |
|           |             | FID_FDM_Authz_RORole  | AND                                                     | 83      | Radius-NAS-Port-<br>Type EQUALS Virtual                        | PDM_Profile_RO X    | ~ + | Select from list  | Ŧ  | 0    | ŝ       |
|           | ٥           | Default               |                                                         |         |                                                                | DenyAccess ×        | ~+  | Select from list  | ~+ | 4    | {Ô}     |

Paso 16 (opcional). Navegue hasta el icono de tres líneas ubicado en la esquina superior izquierda y seleccione en Administration > System > Maintenance > Repository y seleccione on +Add para agregar un repositorio utilizado para almacenar el archivo de volcado TCP para resolver problemas.

Paso 17 (opcional). Defina un nombre de repositorio, protocolo, nombre de servidor, ruta de acceso y credenciales. Seleccione en Enviar cuando haya terminado.

| Deployment           | Licensing | Certificates Lo                                                                                                    | ogging Ma                               | aintenance | Upgrade | Health Checks | Backup | Click here to do visibility setup Do not show this again. |
|----------------------|-----------|----------------------------------------------------------------------------------------------------|-----------------------------------------|------------|---------|---------------|--------|-----------------------------------------------------------|
| Patch Management     |           | Repository List > Ad                                                                                                    | d Repository                            |            |         |               |        |                                                           |
| Repository           |           | Repository Cor                                                                                                    | nfiguration                             |            |         |               |        |                                                           |
| Operational Data Pur | ging      | Repository Cor<br>* Repository Name<br>* Protocol<br>Location<br>* Server Name<br>* Path<br>Credentials<br>* User Name<br>* Password | VMRepository FTP ~ 10.122.112.1 / cisco | 37         |         |               |        |                                                           |
|                      |           | * Password                                                                                                    |                                         |            |         |               |        |                                                           |

# Verificación

Paso 1.Navegue hasta Objetos > ficha Orígenes de identidad y verifique la configuración del Servidor RADIUS y del Servidor de grupo

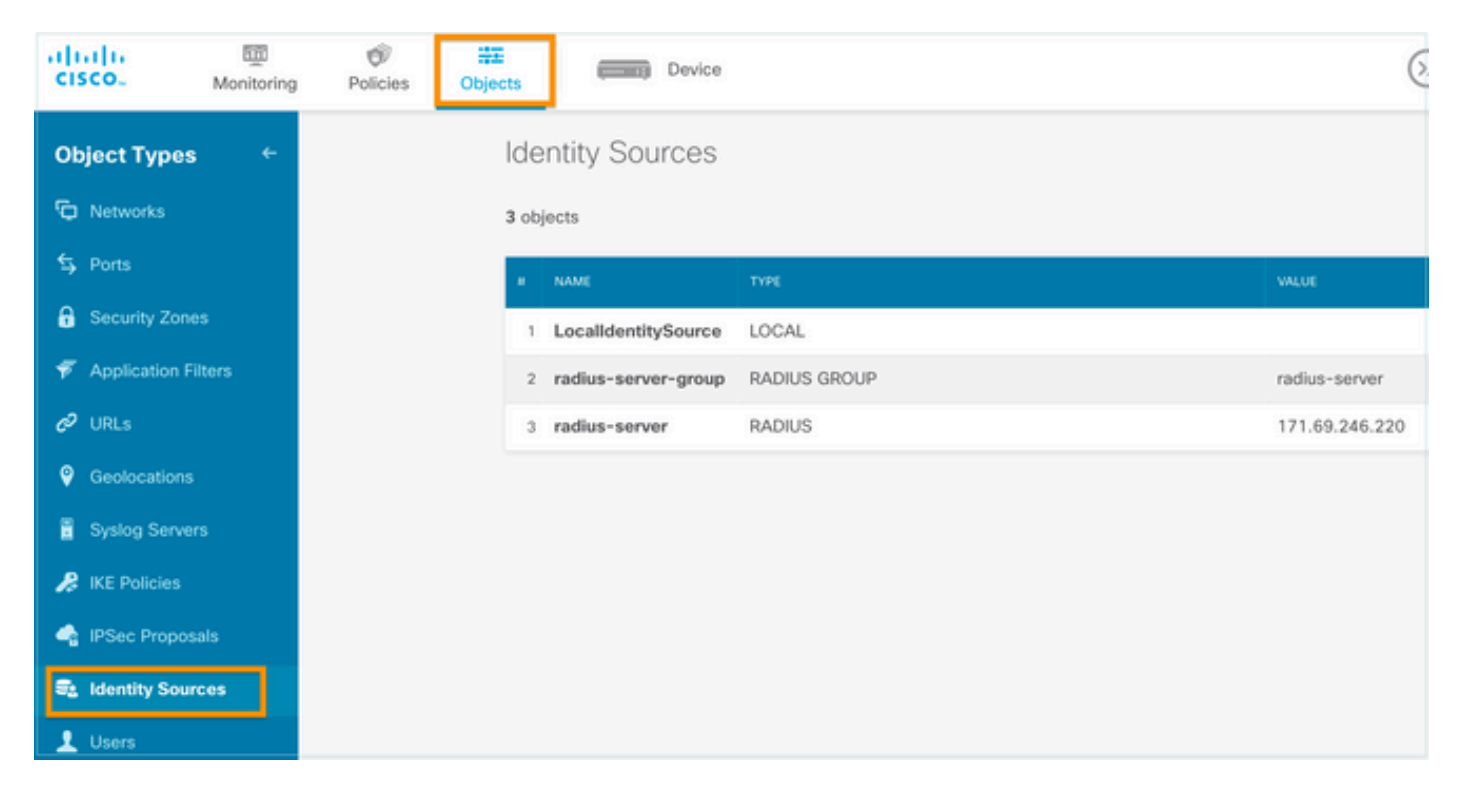

### Paso 2. Vaya a Device > System Settings > Management Access tab y seleccione el botón TEST

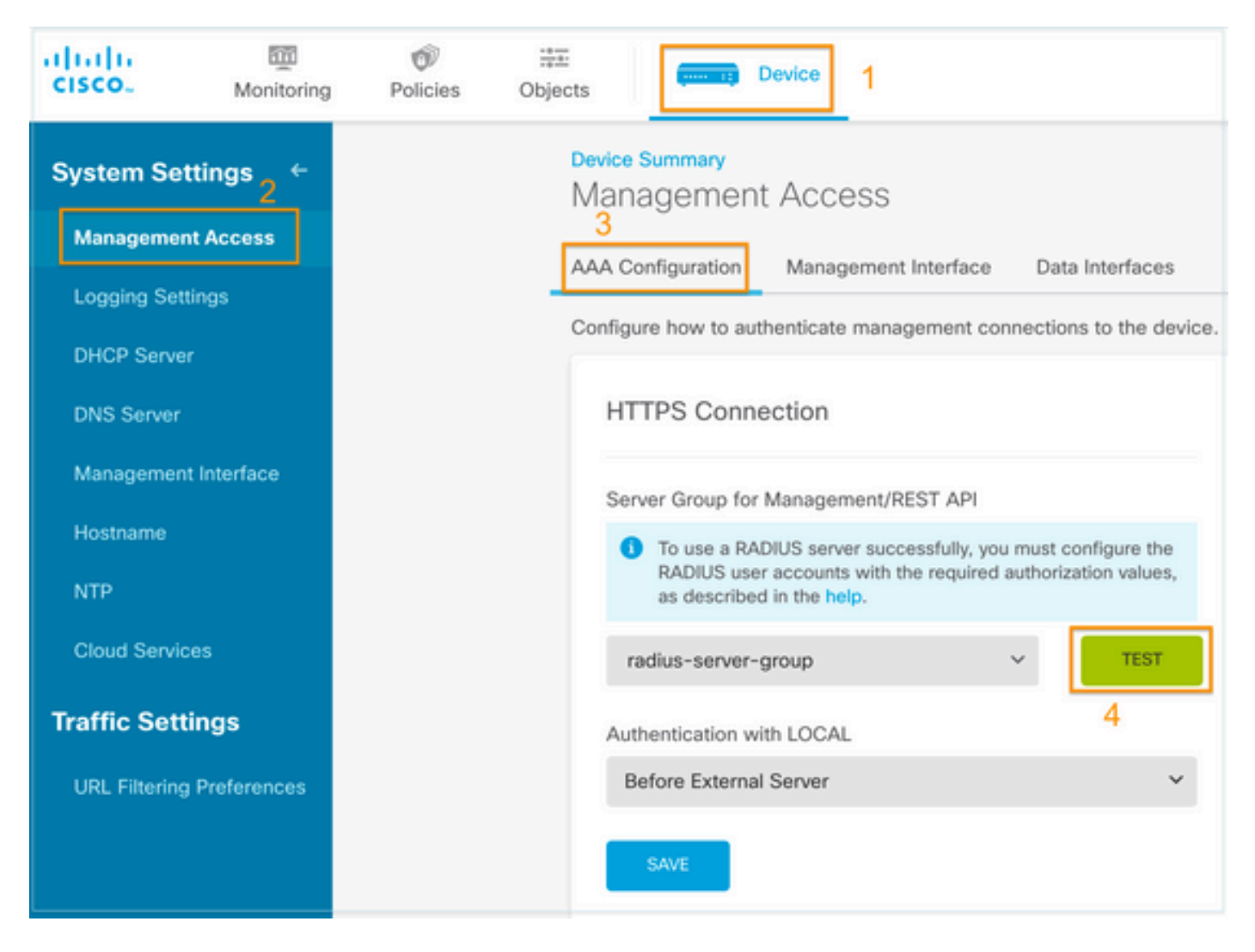

Paso 3.Inserte las credenciales del usuario y seleccione el botón TEST.

| Add | RADIUS | Server | Group |
|-----|--------|--------|-------|
|-----|--------|--------|-------|

| Name                              |                                |   |
|-----------------------------------|--------------------------------|---|
|                                   |                                |   |
|                                   |                                |   |
| Dead Time 🕕                       | Maximum Failed Attempts        |   |
| 10 minutes                        | 3                              |   |
| 0-1440                            | 1-5                            |   |
| RADIUS Server                     |                                |   |
| 1 The servers in the group sh     | nould be backups of each other |   |
| +                                 |                                |   |
| 1. radius-server                  |                                |   |
|                                   |                                |   |
| Server Credentials                |                                | _ |
| radiusreadwriteuser1              |                                |   |
| Please provide the credentials fo | or testing.                    |   |
|                                   |                                | _ |
|                                   | CANCEL                         |   |

**Paso 4.** Abra un nuevo explorador de ventanas y escriba <u>https.//FDM\_ip\_Address</u>, utilice el nombre de usuario y la contraseña de fdm\_admin creados en el paso 5 de la sección de configuración de ISE.

| Firepower Device Manager |  |
|--------------------------|--|
| Successfully logged out  |  |
| fdm_admin                |  |
|                          |  |
| LOG IN                   |  |

El intento de inicio de sesión correcto se puede verificar en los registros en directo de RADIUS de ISE

| ■ Cisco ISE            |                       |            | Operations - RAD | IUS                   | A Evaluation Mode 79 Da           | ¢ © @ ¢                   |
|------------------------|-----------------------|------------|------------------|-----------------------|-----------------------------------|---------------------------|
| Live Logs Live Se      | ssions                |            |                  |                       | Click here to do visibility setup | Do not show this again. × |
|                        |                       |            |                  | Neve                  | r V Latest 20 records V           | Last 3 hours V            |
| 💭 Refresh 🛛 🖆 Reset Ro | epeat Counts 🖄 Export | То 🗸       |                  |                       |                                   | ∑ Fliter ∨ 🛞              |
| Time                   | Status                | Details Re | pea Identity     | Authentication Policy | Authorization Policy              | Authorization Profiles    |
|                        | <u> </u>              |            | Identity         | Authentication Policy | Authorization Policy              | Authorization Profiles    |
| ×                      |                       |            |                  |                       |                                   |                           |

El usuario administrador también se puede revisar en FDM, en la esquina superior derecha

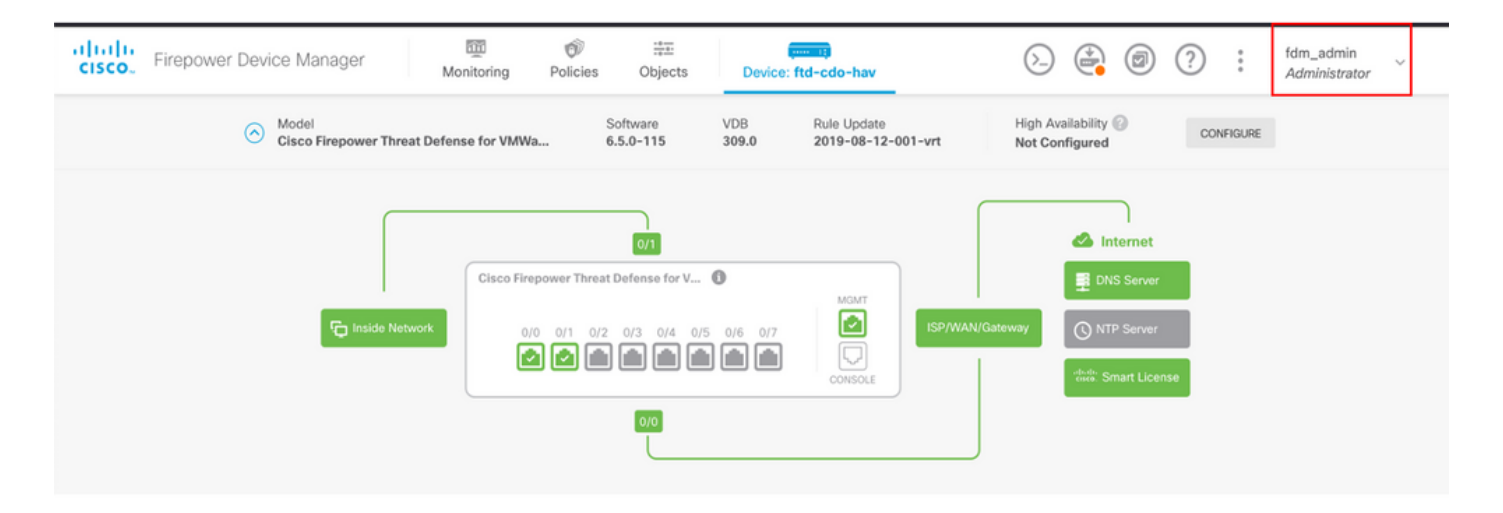

#### CLI del administrador de dispositivos de Cisco Firepower (usuario administrador)

```
[ECANOGUT-M-D4N7:~ ecanogut$ ssh fdm_admin@10.122.111.212
The authenticity of host '10.122.111.212 (10.122.111.212)' can't be established.
ECDSA key fingerprint is SHA256:sqpyFmCcGBslEjjDMdHnrkqdw40qvc7ne1I+Pjw6fJs.
Are you sure you want to continue connecting (yes/no/[fingerprint])? yes
Warning: Permanently added '10.122.111.212' (ECDSA) to the list of known hosts.
[Password:
!!! New external username identified. Please log in again to start a session. !!
I
Copyright 2004-2019, Cisco and/or its affiliates. All rights reserved.
Cisco is a registered trademark of Cisco Systems, Inc.
All other trademarks are property of their respective owners.
Cisco Fire Linux OS v6.5.0 (build 4)
Cisco Firepower Threat Defense for VMWare v6.5.0 (build 115)
Connection to 10.122.111.212 closed.
ECANOGUT-M-D4N7:~ ecanogut$ ssh fdm_admin@10.122.111.212
Password:
Last login: Tue Jul
                       6 17:01:20 UTC 2021 from 10.24.242.133 on pts/0
Copyright 2004-2019, Cisco and/or its affiliates. All rights reserved.
Cisco is a registered trademark of Cisco Systems, Inc.
All other trademarks are property of their respective owners.
Cisco Fire Linux OS v6.5.0 (build 4)
Cisco Firepower Threat Defense for VMWare v6.5.0 (build 115)
  >
```

# Troubleshoot

Esta sección proporciona la información que puede utilizar para resolver problemas de su configuración.

Validación de la comunicación con la herramienta TCP Dump en ISE

**Paso 1.** Inicie sesión en ISE, seleccione el icono de tres líneas situado en la esquina superior izquierda y vaya a **Operaciones > Solución de problemas > Herramientas de diagnóstico.** 

**Paso 2.** En Herramientas generales, seleccione en Volcados TCP y, a continuación, seleccione en **Agregar+**. Seleccione Nombre de host, Nombre de archivo de interfaz de red, Repositorio y, opcionalmente, un filtro para recopilar sólo el flujo de comunicación de la dirección IP de FDM. Seleccionar al **guardar y ejecutar** 

| E Cisco ISE                                                                                                    |                                                                                                    |
|----------------------------------------------------------------------------------------------------|----------------------------------------------------------------------------------------------------|
| Diagnostic Tools Download                                                                                                    | d Logs Debug Wizard                                                                                                    |
| General Tools   RADIUS Authentication Troubl Execute Network Device Com Evaluate Configuration Validat Posture Troubleshooting Agentless Posture Troublesho EndPoint Debug TCP Dump Session Trace Tests | TCP Dump > New         Add TCP Dump         Add TCP Dump packet for monitoring on a network interface and troubleshoot problems on the network as they appear.         Host Name •         ise31       ✓         Network Interface *       GigabitEthernet 0 [Up, Running]       ④ |
| TrustSec Tools >                                                                                                    | Filter         ip host 10.122.111.212         Image: File Name         FDM_Tshoot                                                                                                    |
|                                                                                                    | Repository<br>VM $\checkmark$ ()                                                                                                    |
|                                                                                                    | File Size<br>10 I<br>Mb                                                                                                    |
|                                                                                                    | Limit to<br>1<br>File(s)                                                                                                    |
|                                                                                                    | Time Limit<br>5<br>Minute(s)<br>Promiscuous Mode                                                                                                    |
|                                                                                                    |                                                                                                    |

**Paso 3.** Inicie sesión en la interfaz de usuario de FDM y escriba las credenciales de administrador.

**Paso 4.** En ISE, seleccione el botón **Stop** y verifique que el archivo pcap se ha enviado al repositorio definido.

| ■ Cisco ISE                                                                                                    | (                                                                                                    |                                                                                                    | 🔺 Evalu                                                                               | ation Mode 79 Days Q 🕜 🔎            |                                                    |
|----------------------------------------------------------------------------------------------------|----------------------------------------------------------------------------------------------------|----------------------------------------------------------------------------------------------------|---------------------------------------------------------------------------------------|-------------------------------------|----------------------------------------------------|
| Diagnostic Tools Download                                                                                                    | d Logs Debug Wizard                                                                                                    |                                                                                                    |                                                                                       | Click here to do v                  | isibility setup Do not show this again. $^{	imes}$ |
| General Tools ~<br>RADIUS Authentication Troubl<br>Execute Network Device Com<br>Evaluate Configuration Validat<br>Posture Troubleshooting<br>Agentless Posture Troublesho          | TCP Dump<br>The TCP Dump utility page is to more                                                                                                    | itor the contents of packets on a net<br>Trash ✓ ▶ Start Start                                                     | work interface and troubleshoot pr<br>Rows/Page <u>1 v K</u><br>top <u>k</u> Download | oblems on the network as they ap    | pear<br>② / 1 > >  Go 1 Total Rows<br>▽ Filter ~ ④ |
| EndPoint Debug                                                                                                    | Host Name                                                                                                    | Network Interface                                                                                                  | Filter                                                                                | File Name                           | Repository File S Number of                        |
| TCP Dump<br>Session Trace Tests                                                                                                    | ise31.ciscoise.lab                                                                                                    | GigabitEthernet 0 [Up, Run                                                                                         | ip host 10.122.111.212                                                                | FDM_Tshoot                          | VM 10 1                                            |
| TrustSec Tools >                                                                                                    |                                                                                                    |                                                                                                    |                                                                                       |                                     |                                                    |
| (000029)7/6/2021 10:21<br>(000029)7/6/2021 10:21<br>(000029)7/6/2021 10:21<br>(000029)7/6/2021 10:21<br>(000029)7/6/2021 10:21<br>EXTRACTION TO THE Commands Tool<br>Add Extract To | :45 AM - cisco (10.81.)         :45 AM - cisco (10.81.)         :45 AM - cisco (10.81.)         :45 AM - cisco (10.81.)         :45 AM - cisco (10.81.)         :45 AM - cisco (10.81.)         :45 AM - cisco (10.81.)         :45 AM - cisco (10.81.)         :45 AM - cisco (10.81.)         :45 AM - cisco (10.81.)         :45 AM - cisco (10.81.)         :45 AM - cisco (10.81.)         aluation copy)         Is Favorites Options         Test       View         De | 127.185)> 226 Succ<br>127.185)> QUIT<br>127.185)> 221 Good<br>127.185)> disconned<br>Help<br>Help<br>Iete Find Wit | essfully transferred<br>bye<br>ted.                                                   | "/FDM_Tshoot.zip<br>irusScan Commer | nt SFX                                             |
| 1 Tsho                                                                                                    | ot.zip - ZIP archive, unpa                                                                                                    | acked size 545 bytes                                                                                               |                                                                                       |                                     |                                                    |
| Name                                                                                                    | Size Pack                                                                                                    | ed Type                                                                                                    | Modified                                                                              | CRC32                               |                                                    |
| FDM_Tshoot.pcap                                                                                                    | 545 4                                                                                                    | File folder<br>173 PCAP File                                                                                       | 7/6/2021 5:21                                                                         | 3A095B10                            |                                                    |
|                                                                                                    |                                                                                                    |                                                                                                    |                                                                                       | Tota                                | 1 file, 545 bytes                                  |

Paso 5. Abra el archivo pcap para validar la comunicación correcta entre FDM e ISE.

| 📕 F  | DM_T   | hoot.p  | сар    |                                                                                                    |               |      |               |       |             |          |              |              |              |           |     |           |            |       |       |       |       |       |        |
|------|--------|---------|--------|----------------------------------------------------------------------------------------------------|---------------|------|---------------|-------|-------------|----------|--------------|--------------|--------------|-----------|-----|-----------|------------|-------|-------|-------|-------|-------|--------|
| File | Edit   | View    | w G    | • C                                                                                                    | apture        | Ar   | nalyze        | Sta   | tistics     | s Te     | eleph        | ony          | Wi           | reless    | Т   | ools      | Help       | 0     |       |       |       |       |        |
|      |        |         |        |                                                                                                    | ۵             | ٩    | ە چ           | ⇒ 🖻   | 1           | <u>.</u> |              |              | Ð            | Q         | Q,  | <u>#</u>  |            |       |       |       |       |       |        |
| A    | pply a | display | filter | <ctr< td=""><td> -/&gt;</td><td></td><td></td><td></td><td></td><td></td><td></td><td></td><td></td><td></td><td></td><td></td><td></td><td></td><td></td><td></td><td></td><td></td><td></td></ctr<> | -/>           |      |               |       |             |          |              |              |              |           |     |           |            |       |       |       |       |       |        |
| No.  |        | Time    |        |                                                                                                    | Sourc         | e    |               |       |             | Dest     | tinatio      | n            |              |           | F   | Protoco   | a L        | ength | Info  |       |       |       |        |
| ►    | 1      | 0.00    | 0000   |                                                                                                    | 10.1          | 22.1 | 11.2          | 12    |             | 10.      | 81.1         | 127.1        | 185          |           | F   | RADIU     | s          | 115   | Acce  | ss-R  | eques | st id | =224   |
| 4    | 2      | 0.09    | 1018   |                                                                                                    | 10.8          | 1.12 | 27.18         | 5     |             | 10.      | 122.         | .111.        | . 212        |           | F   | RADIU     | S          | 374   | Acce  | ss-A  | ccept | t id= | 224    |
|      |        |         |        |                                                                                                    |               |      |               |       |             |          |              |              |              |           |     |           |            |       |       |       |       |       |        |
|      |        |         |        |                                                                                                    |               |      |               |       |             |          |              |              |              |           |     |           |            |       |       |       |       |       |        |
|      |        |         |        |                                                                                                    |               |      |               |       |             |          |              |              |              |           |     |           |            |       |       |       |       |       |        |
|      |        |         |        |                                                                                                    |               |      |               |       |             |          |              |              |              |           |     |           |            |       |       |       |       |       |        |
|      |        |         |        |                                                                                                    |               |      |               |       |             |          |              |              |              |           |     |           |            |       |       |       |       |       |        |
| _    |        | A1/D -  | t c1   |                                                                                                    | ) T           | 77   |               | 2444  | 2622        | - 20/    |              |              |              |           | 4-2 | 05-74     |            | 26452 | 4-764 | - 61/ | frar  | 0744  | 74454  |
|      |        | AVP:    | t=Ua   | ass(4                                                                                                    | (5) 1<br>Spec | =//  | va1=4<br>(26) | 1-50  | 5555<br>Vod | a300     | 5135         | 3137         | 0002<br>mc/0 | (5955     | 4a3 | 05a/4     | 10a/       | 36752 | 40/00 | 06016 | 1515  | 9744: | 5/4454 |
|      | Ś      | AVP:    | t=Ve   | ndor                                                                                                    | Snec          | ific | (26)          | 1=50  | vnd         |          |              | vste         | ms(3<br>mc(0 | <i>''</i> |     |           |            |       |       |       |       |       |        |
|      | Ś      | AVP:    | t=Ve   | ndor                                                                                                    | Spec          | ific | (26)          | 1=64  | vnd         | =cis     | scoS         | vste         | ms(9         |           |     |           |            |       |       |       |       |       |        |
|      | ~      | AVP:    | t=Ve   | ndor                                                                                                    | Spec          | ific | (26)          | 1=36  | vnd         | =cis     | scoS         | vste         | ms(9         | ))        |     |           |            |       |       |       |       |       |        |
|      |        | Ту      | pe: 2  | 26                                                                                                    |               |      | (/            |       |             |          |              |              | (            | ·         |     |           |            |       |       |       |       |       |        |
|      |        | Le      | ngth   | : 36                                                                                                    |               |      |               |       |             |          |              |              |              |           |     |           |            |       |       |       |       |       |        |
|      |        | Ve      | ndor   | ID;                                                                                                    | cisco         | Syst | tems          | (9)   |             |          |              |              |              |           |     |           |            |       |       |       |       |       |        |
|      |        | > VS    | A: t   | =Ciso                                                                                                    | o-AV          | Pair | (1) 1         | =30   | val=        | fdm.     | use          | rrol         | e.au         | thor      | ity | .admi     | n          |       |       |       |       |       |        |
| 000  | a 90   | ) 77 e  | e 2h   | Øe k                                                                                                    | of 00         | 50   | 56. a         | 4 d0  | f1          | 08 Ø     | aa 4         | 5 00         |              | w · + ·   | p   | v         | F          |       |       |       |       |       |        |
| 001  | 0 01   | 68 8    | 0 34   | 40 0                                                                                                    | 00 40         | 11   | b4 f          | 8 Øa  | 51          | 7f b     | 0 90         | a 7a         |              | h ∙ 4@    |     |           | <u>.</u>   | z     |       |       |       |       |        |
| 002  | 0 61   | d4 0    | 7 14   | d1 7                                                                                                    | 7e 01         | 54   | 05 b          | e 02  | e0          | 01 4     | 4c 8         | 9 62         | c            | ,         | ~ T |           | ·L·        | b     |       |       |       |       |        |
| 003  | 0 90   | ) cc e  | b ae   | 36 1                                                                                                    | 16 dd         | 51   | 49 9          | c 15  | 0c          | ab o     | c1 0         | 1 Øb         |              | 6         | ٠·Q | I         | • • •      |       |       |       |       |       |        |
| 004  | 0 66   | 64 6    | id 5f  | 61 6                                                                                                    | 54 6d         | 69   | 6e 0          | 6 06  | 00          | 00 0     | 90 0         | 6 19         | 1            | dm_a      | dmi | n · · · · | <br>[bo2   | -     |       |       |       |       |        |
| 005  | 0 30   | ) 5a 7  | 4 6a   | 73 (                                                                                                    | 5f 52         | 4e   | 76 6          | ie 61 | 6f          | 51 5     | 59 3<br>59 7 | 5 4a<br>4 43 |              | Ztis      | oRN | Vnac      | 093<br>0Yt | c     |       |       |       |       |        |
| 007  | 0 74   | 45 4    | 7 74   | 5a 7                                                                                                    | 75 4c         | 52   | 59 7          | 1 54  | 54          | 72 6     | 56 4         | 5 69         | t            | EGtZ      | uLR | YqTT      | InfE       | i     |       |       |       |       |        |
| 008  | 0 58   | 3 50 5  | 7 48   | 75 5                                                                                                    | 50 71         | 53   | 45 3          | a 69  | 73          | 65 3     | 33 3         | 1 2f         |              | (PWHu     | PqS | E:is      | e31        | 1     |       |       |       |       |        |
| 009  | 0 34   | 31 3    | 34 31  | 31 3                                                                                                    | 30 35         | 39   | 32 2          | f 32  | 38          | 1a 3     | 32 0         | 0 00         | 4            | 1411      | 059 | 2/28      | ·2·        |       |       |       |       |       |        |
| -    | -      |         |        |                                                                                                    |               |      |               |       |             | _        | _            |              | _            |           | _   |           |            |       |       |       |       |       |        |

Si no se muestra ninguna entrada en el archivo pcap, valide las siguientes opciones:

- 1. Se ha agregado la dirección IP de ISE correcta en la configuración de FDM
- 2. En caso de que haya un firewall en el medio, verifique que el puerto 1812-1813 esté permitido.
- 3. Comprobar la comunicación entre ISE y FDM

# Validación de la comunicación con el archivo generado por FDM.

En la página de solución de problemas de archivos generados a partir de dispositivos FDM, busque palabras clave:

- FdmPasswordLoginHelper
- NGFWDefaultUserMgmt
- AAAIdentitySourceStatusManager
- RadiusIdentitySourceManager

Todos los registros relacionados con esta función se pueden encontrar en /var/log/cisco/ngfwonbox.log

### Referencias:

# **Problemas comunes**

Caso 1: la autenticación externa no funciona

- Compruebe la clave secreta, el puerto o el nombre de host
- Configuración incorrecta de AVP en RADIUS
- El servidor puede estar en "tiempo muerto"

Caso 2: falla la prueba IdentitySource

- Asegúrese de que se guardan los cambios realizados en el objeto
- Asegúrese de que las credenciales son correctas

# Limitaciones

- FDM permite un máximo de 5 sesiones de FDM activas.
- Creación de la 6a sesión resulta en la 1a sesión revocada
- El nombre de RadiusIdentitySourceGroup no puede ser "LocalIdentitySource"
- Máximo de 16 RadiusIdentitySources para un RadiusIdentitySourceGroup
- La configuración incorrecta de AVP en RADIUS resulta en la denegación de acceso a FDM

# Preguntas y respuestas

P: ¿Funciona esta función en el modo de evaluación?

R: Sí

P: Si dos usuarios de solo lectura inician sesión, donde tienen acceso al usuario de solo lectura 1 y inician sesión desde dos exploradores diferentes. ¿Cómo se mostrará? ¿Qué pasará?

R.: Ambas sesiones de usuario se muestran en la página de sesiones de usuario activas con el mismo nombre. Cada entrada muestra un valor individual para la marca de tiempo.

P: ¿Cuál es el comportamiento? El servidor RADIUS externo proporciona un rechazo de acceso frente a "no response" si tiene la autenticación local configurada en 2nd?

R.: Puede probar la autenticación LOCAL aunque obtenga rechazo de acceso o sin respuesta si tiene la autenticación local configurada en 2º lugar.

P.: Cómo diferencia ISE una solicitud RADIUS de inicio de sesión de administrador frente a una solicitud RADIUS para autenticar un usuario VPN de RA

R: ISE no diferencia una solicitud RADIUS para los usuarios de administración frente a los de RAVPN. FDM examina el atributo cisco-avpair para averiguar la autorización para el acceso de administrador. ISE envía todos los atributos configurados para el usuario en ambos casos.

P.: Esto significa que los registros de ISE no pueden diferenciar entre un inicio de sesión de administrador de FDM y el mismo usuario que accede a la VPN de acceso remoto en el mismo

dispositivo. ¿Se ha pasado algún atributo RADIUS a ISE en la solicitud de acceso en la que ISE pueda introducir la clave?

R: A continuación se muestran los atributos RADIUS ascendentes que se envían desde el FTD a ISE durante la autenticación RADIUS para RAVPN. Estos no se envían como parte de la Solicitud de acceso a la administración de autenticación externa y se pueden utilizar para diferenciar un registro de administración de FDM en comparación con el inicio de sesión de usuario de RAVPN.

146 - Nombre del grupo de túnel o Nombre del perfil de conexión.

150 - Tipo de cliente (valores aplicables: 2 = AnyConnect Client SSL VPN, 6 = AnyConnect Client IPsec VPN (IKEv2).

151 - Tipo de sesión (valores aplicables: 1 = VPN SSL de cliente AnyConnect, 2 = VPN IPSec de cliente AnyConnect (IKEv2)).

### Acerca de esta traducción

Cisco ha traducido este documento combinando la traducción automática y los recursos humanos a fin de ofrecer a nuestros usuarios en todo el mundo contenido en su propio idioma.

Tenga en cuenta que incluso la mejor traducción automática podría no ser tan precisa como la proporcionada por un traductor profesional.

Cisco Systems, Inc. no asume ninguna responsabilidad por la precisión de estas traducciones y recomienda remitirse siempre al documento original escrito en inglés (insertar vínculo URL).